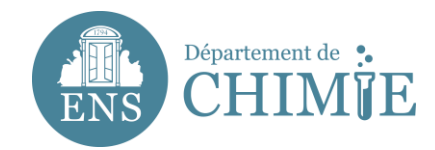

# Thunderbird configuration

# 1. Go to the menu bar on the right side

- 1.1 Go to Preferences
- 1.2 Go to Account Settings

| Relever T Etiquette T Filtre rapide |       |                                                    |   | ~ Recilerciter Cask>               |   |                 | =         | _                                                                   |                                   |         |                          |     |
|-------------------------------------|-------|----------------------------------------------------|---|------------------------------------|---|-----------------|-----------|---------------------------------------------------------------------|-----------------------------------|---------|--------------------------|-----|
| a webmaster.chimie@ens.psl.eu       | 1 ★ 0 | Sujet                                              | ٠ | Expéditeur                         | 6 | Date            | Nouveau   | me                                                                  | ssage                             |         | Activités                |     |
| gestion.lbm@ens.psl.eu              | •     | Re: adresses e-mail de Nathalie Etienne et Anne B  | ٠ | Thierry Apaloo                     |   | 04/08/2020 12:  | Pieces jo | ante                                                                | S                                 | P       | Filtres de messages      |     |
| Courrier entrant (4)                | •     | Fwd: [IMPRIMANTE] (Sharp E-141)                    | ٠ | Eda Luna                           |   | 07/08/2020 09:  | Éditer    | X                                                                   | The Cl                            |         | Modules complémenta      | ire |
| FAIT                                | •     | Fwd: Fwd: [IMPRIMANTE] (Sharp E-141)               | ٠ | Eda Luna                           |   | 07/08/2020 09:  | Recherc   | her                                                                 | Dráfá                             | ronor   |                          |     |
| FAIT EM                             | •     | Liste diffusion pole-theorie                       | ٠ | Damien Laage                       |   | 20/08/2020 13:  | Imprime   | primer Paramètres des comptes                                       |                                   |         |                          |     |
| Brouillons                          | •     | [Support informatique #257] Liste diffusion pole-t | ٠ | Ari Paavo SEITSONEN via RT         |   | 24/08/2020 15:  |           |                                                                     | T GI GI                           | netre   | s des comptes            |     |
| Envoyés                             | •     | [département chimie]: imprimante                   | ٠ | Julie Levy-Huet                    |   | 24/08/2020 16:  | Enregist  | gistrer c ✓ Barre d'outils courrier<br>siers Barre de filtre rapide |                                   |         |                          |     |
| 4 Archives                          | •     | Fwd: [Support informatique #257] Liste diffusion   | ٠ | Damien Laage                       |   | 25/08/2020 09   | Dossiers  |                                                                     |                                   |         |                          |     |
| indésirables                        | •     | FW: Porte                                          | • | ETIENNE Nathalie                   |   | 26/08/2020 16:  | Vider la  | corb                                                                | orb √ Barre d'état                |         |                          |     |
| Corbeille                           |       | Habiltation d'un nouvel ordinateur                 | ٠ | Aliénor Lahlou                     |   | 26/08/2020 17:  | Quitter   |                                                                     | Personnaliser les harres d'autils |         |                          |     |
| Brouillons                          | •     | [Support informatique #260] Habiltation d'un nou   | • | Ari Paavo SEITSONEN via RT         |   | 26/08/2020 20:  | Quitter   |                                                                     | Perso                             | man     | iser les barres d'outlis |     |
| Courrier indésirable                | •     | connexion ethernet / accès internet                | ٠ | tribet christophe                  |   | 27/08/2020 12:1 | 16        |                                                                     | Dispo                             | osition | n                        | •   |
| eluna@ens.psl.eu                    | •     | Re: Fwd: Request for an ENS email address for an   | • | ETIENNE Nathalie - ENS Chimie      |   | 28/08/2020 09:  | 24        | ~                                                                   |                                   |         |                          | -   |
| Courrier entrant (893)              | •     | Changement mot de passe adresse mail à distance    | ٠ | [Administration ENS Chimie] Paulin |   | 28/08/2020 14:  | 36        |                                                                     |                                   |         |                          |     |
| Brouillons                          | •     | [Département de Chimie de l'ENS] Mot de passe c    | • | WordPress                          |   | 29/08/2020 11:0 | 00        | ;3;                                                                 |                                   |         |                          |     |
| Envoyés                             | •     | [Support informatique #263] Changement mot de      | ٠ | Ari Paavo SEITSONEN via RT         |   | 31/08/2020 09:  | 07        |                                                                     |                                   |         |                          |     |
| d Archives                          | •     | Re: [Support informatique #263] Changement mo      | • | [Administration ENS Chimie] Paulin |   | 31/08/2020 09:  | 51        | н                                                                   |                                   |         |                          |     |
| Corbeille                           | •     | Fwd: Foxit Europe License delivery for invoice 120 | ٠ | Anne Halloppe                      |   | 31/08/2020 10:0 | 04        | .0                                                                  |                                   |         |                          |     |
| Archive                             | •     | accès base de donnée produits chimiques            | • | Sylvestre Bachollet                |   | 31/08/2020 14:3 | 35        |                                                                     | ?                                 |         |                          |     |
| Brouillons                          | •     | Test des paramètres e-mail                         | ٠ | Nextcloud                          |   | 31/08/2020 16:1 | 8         | ISI                                                                 |                                   |         |                          |     |
| Courrier indésirable                | •     | Configuration Horde                                | • | informatique.chimie / Eda Luna     |   | 31/08/2020 16:2 | :28       |                                                                     |                                   |         |                          |     |

2. In « Gestion des comptes », choose « Ajouter un compte de messagerie »

## 3. Add in your account's information as followed :

- 3.1 Your entire name
- 3.2 Your email address (surname.lastname@ens.psl.eu)
- 3.3 The password you chose with the administration or the computer services

| Écrire 🗭 Chat    | <b>£</b> Adresses | 🗣 Étiqu        | Votre nom complet :       | Eda Luna                | Votre nom, tel qu'il s'affichera     | жK>                        |  |
|------------------|-------------------|----------------|---------------------------|-------------------------|--------------------------------------|----------------------------|--|
| mie@ens.psl.eu   | 1 ★ ♡             | Sujet          | Adresse électronique :    | adresse@exemple.com     |                                      |                            |  |
| ens.psl.eu       | •                 | Re: adresse:   |                           | dal cocce on on protoon |                                      |                            |  |
| ntrant (4)       | •                 | Fwd: [IMPRI    | Mot de passe :            | Mot de passe            |                                      |                            |  |
|                  | •                 | Fwd: Fwd: [I   |                           | Retenir le mot de passe |                                      |                            |  |
| 1                | •                 | Liste diffusio |                           |                         |                                      |                            |  |
|                  | •                 | [Support inf   |                           |                         |                                      | EN via RT                  |  |
|                  | •                 | [départemer    |                           |                         |                                      |                            |  |
|                  | •                 | Fwd: [Suppo    |                           |                         |                                      |                            |  |
| S                | •                 | FW: Porte      |                           |                         |                                      |                            |  |
|                  | •                 | Habiltation c  |                           |                         |                                      |                            |  |
|                  | •                 | [Support inf   |                           |                         |                                      | EN via RT                  |  |
| tésirable        | •                 | ⇒ connexion e  |                           |                         |                                      |                            |  |
| l.eu             | •                 | Re: Fwd: Red   |                           |                         |                                      | ENS Chimie                 |  |
| ntrant (893)     | •                 | Changemen      |                           |                         |                                      | S Chimie] Pauline BARJOLIN |  |
|                  | •                 | [Départeme     |                           |                         |                                      |                            |  |
|                  | •                 | [Support inf   |                           |                         |                                      | EN via RT                  |  |
|                  | •                 | Re: [Suppor    | Obtenir un nouveau c      | ompte                   | Annuler Continuer                    | S Chimie] Pauline BARJOLIN |  |
|                  | •                 | Fwd: Foxit E   |                           |                         |                                      |                            |  |
|                  | •                 | accès base d   | e donnée produits chimiqu | es                      | <ul> <li>Sylvestre Bacho</li> </ul>  | llet                       |  |
|                  | •                 | Test des para  | imètres e-mail            |                         | <ul> <li>Nextcloud</li> </ul>        |                            |  |
| désirable        | •                 | Configuration  | Horde                     |                         | <ul> <li>informatique.chi</li> </ul> | chimie / Eda Luna          |  |
| ssages           | •                 | Re: Configura  | ition Horde               |                         | <ul> <li>Kong Ooi Tan</li> </ul>     |                            |  |
| himie@ens nsl eu | •                 | Inscription or | dinateur                  |                         | <ul> <li>Fabien Lacomba</li> </ul>   | t                          |  |

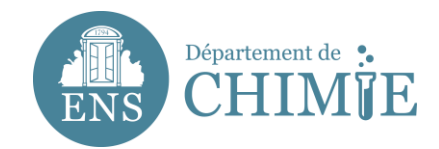

4. Click on « Continuer »

## 5. Add the incoming server parameters (IMAP)

5.1 Server Name: mail.chimie.ens.fr

5.2 User Name (your identifyer) : it your surname's initial and your last name, *slastname*.

- Your identifyer must have been given to you when you asked for an email address.
- 5.3 Connection Security: SSL/TLS
- 5.4 Authentication: Normal Password

#### 5.5 Port : 993

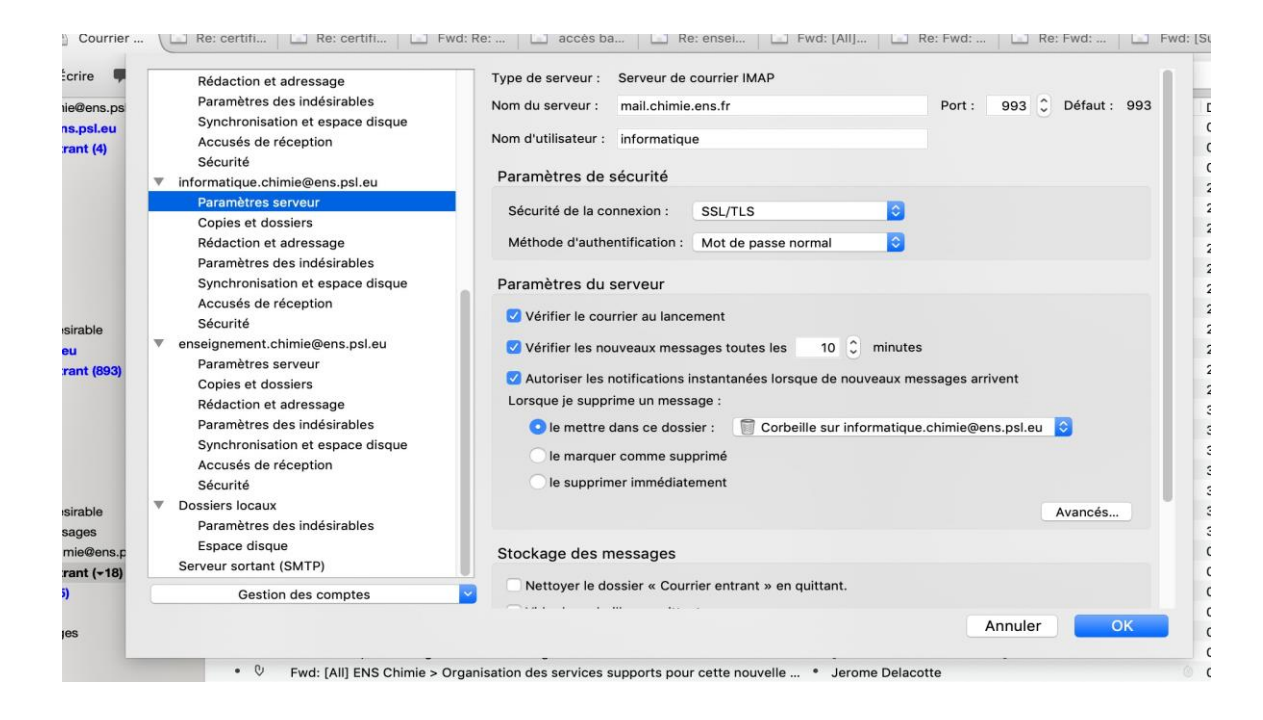

#### 6. Add the outgoing server parameters (SMTP) as followed :

- 6.1 Server Name: mail.chimie.ens.fr
- 6.2 User Name: is already added in the incoming server
- 6.3 Connection Security: SSL / TLS
- 6.4 Authentication: Normal Password
- 6.5 Port: 465

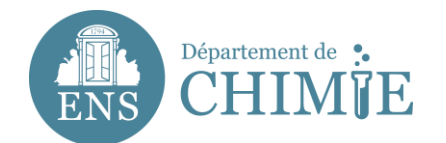

| t     |                    | Rédaction et adressage                           |             | Lorsque vous gérez vos ider                                                                                                    | ntités, vous pouvez       | utiliser un se |  |  |  |  |
|-------|--------------------|--------------------------------------------------|-------------|----------------------------------------------------------------------------------------------------|---------------------------|----------------|--|--|--|--|
|       |                    | Paramètres des indésirables                      |             | Serveur sortant (SMTP), ou utiliser le serveur par défaut de<br>par défaut ».                                                                      |                           |                |  |  |  |  |
| 5.B   |                    | Synchronisation et espace di                     | sque        |                                                                                                    |                           |                |  |  |  |  |
| IS.1  |                    | Accusés de réception                             |             | informatique - mail.chimie.e                                                                                                    | ens.fr (Défaut)           |                |  |  |  |  |
|       |                    | Sécurité                                         |             | eda.luna - mailsrv.chimie.ens.fr                                                                                                    |                           |                |  |  |  |  |
| so 🔻  |                    | informatique.chimie@ens.psl.eu                   |             | webmaster.chimie - mail.chimie.ens.fr<br>gestion.lbm - mail.chimie.ens.fr<br>eluna - mailsrv.chimie.ens.fr<br>emilie.renouard - mail.chimie.ens.fr |                           |                |  |  |  |  |
|       | Paramètres serveur |                                                  |             |                                                                                                    |                           |                |  |  |  |  |
|       | Copies et dossiers |                                                  |             |                                                                                                    |                           |                |  |  |  |  |
| .aj   |                    | Rédaction et adressage                           |             | enseignement chimie - mail                                                                                                    | .chimie.ens.fr            |                |  |  |  |  |
|       |                    | Paramètres des indésirables                      |             |                                                                                                    |                           |                |  |  |  |  |
| ZE    |                    | Synchronisation et espace di                     | sque        |                                                                                                    |                           |                |  |  |  |  |
|       |                    | Accusés de réception                             |             |                                                                                                    |                           |                |  |  |  |  |
| VE    |                    | Sécurité                                         |             |                                                                                                    |                           |                |  |  |  |  |
| 2     |                    | enseignement.chimie@ens.psl.e                    | u           |                                                                                                    |                           |                |  |  |  |  |
| in1   |                    | Paramètres serveur                               |             |                                                                                                    |                           |                |  |  |  |  |
|       |                    | Copies et dossiers                               |             |                                                                                                    |                           |                |  |  |  |  |
|       |                    | Rédaction et adressage                           |             |                                                                                                    |                           |                |  |  |  |  |
| er    |                    | Paramètres des indésirables                      |             | Détails du serveur sélection                                                                                                    | né :                      |                |  |  |  |  |
| с.    |                    | Synchronisation of espace di                     | caulo       | Description                                                                                                    | : <non spécifié=""></non> |                |  |  |  |  |
| `s    |                    | Accusés de réception                             | sque        | Nom du serveur                                                                                                    | : mail.chimie.ens.t       | fr             |  |  |  |  |
|       |                    | Accuses de reception                             |             | Port                                                                                                    | : 465                     |                |  |  |  |  |
| au    | _                  | Securite<br>Dessions la securi                   |             | Nom d'utilisateur                                                                                                    | : informatique            |                |  |  |  |  |
|       |                    | Dossiers locaux                                  |             | Méthode d'authentification                                                                                                    | : Mot de passe no         | rmal           |  |  |  |  |
|       |                    | Parametres des indesirables                      |             | Sécurité de la connexion                                                                                                    | : SSL/TLS                 |                |  |  |  |  |
|       |                    | Espace disque                                    |             |                                                                                                    |                           |                |  |  |  |  |
|       |                    | Serveur sortant (SMTP)                           |             |                                                                                                    |                           |                |  |  |  |  |
|       |                    | Gestion des comptes                              | <u>~</u>    |                                                                                                    |                           |                |  |  |  |  |
|       |                    |                                                  |             |                                                                                                    | 1                         |                |  |  |  |  |
| Jette | •                  |                                                  |             |                                                                                                    |                           | K>             |  |  |  |  |
|       |                    | Paramétres                                       |             |                                                                                                    |                           |                |  |  |  |  |
|       |                    |                                                  |             |                                                                                                    |                           | Tron           |  |  |  |  |
|       |                    | Description :                                    |             |                                                                                                    |                           |                |  |  |  |  |
|       |                    |                                                  |             |                                                                                                    |                           |                |  |  |  |  |
|       |                    | Nom du serveur : mail.cr                         | imie.ens.fr |                                                                                                    |                           |                |  |  |  |  |
| leun  | nier               | Port : 46                                        | 5 🗘 Défaut  | : 465                                                                                                    |                           | ogie.ens       |  |  |  |  |
| re    | in                 | Sécurité et authentificat                        | ion         |                                                                                                    |                           |                |  |  |  |  |
| Jul   | V/                 | Sécurité de la connexion : SSL/TLS               |             |                                                                                                    |                           |                |  |  |  |  |
| n n   | 1.                 | Méthode d'authentification : Mot de passe normal |             |                                                                                                    |                           |                |  |  |  |  |
|       | , cu               | Nom d'utilisateur :                              | informatiqu | ıe                                                                                                    |                           |                |  |  |  |  |
| cou   | Irt                |                                                  |             | Annuler                                                                                                    | ок                        |                |  |  |  |  |
|       |                    |                                                  |             |                                                                                                    |                           |                |  |  |  |  |

7. Save the configuration with "OK"

End of the tutorial.